# TRIAGE- EN AFNAMECENTRA

FOD VOLKSGEZONDHEID, VEILIGHEID VAN DE VOEDSELKETEN EN LEEFMILIEU CONTACT : intermediary\_care\_COVID@health.fgov.be

# Contents

| Handleiding: Triage- en afnamecentra    | 2  |
|-----------------------------------------|----|
| Inleiding                               | 2  |
| Ingeven van gegevens                    | 7  |
| Triage- en afnamecentrum                | 8  |
| Plaats van afnamefunctie                | 9  |
| Openingsuren                            | 10 |
| Verstrekkers                            | 11 |
| Prestaties                              | 12 |
| Activiteit indicatoren                  | 13 |
| Hoe de gegevens exporteren naar Excel ? | 13 |

# Handleiding: Triage- en afnamecentra Inleiding

Deze website is bedoeld voor het inzamelen van de informatie over de triage- en afnamecentra.

Zoals voorzien in het protocolakkoord van 20 mei 2020 dat betrekking heeft op de triage- en afnamecentra, is het de bedoeling om alle informatie te centraliseren op één plaats. Het gaat om de info die nodig is voor de financiering van de centra, voor de levering van beschermings- en/of afnamemateriaal, alsook om de info over de toegankelijkheid van deze centra in het kader van de doorverwijzing van patiënten door huisartsen of door het call center in het kader van de contact tracing.

Deze gegevens moeten door de triagecentra zelf worden ingevoerd. Dit kan worden uitgevoerd door het administratief personeel dat wordt gefinancierd door het Riziv.

Alle verzamelde informatie zal zowel voor de federale overheid als voor de deelentiteiten toegankelijk zijn. Dit moet de deelentiteiten in staat stellen om hun toezeggingen op het gebied van ondersteuning in termen van financiering van de operationele kosten van de triage- en afnamecentra na te komen, maar ook om hun rol te vervullen bij het waarborgen van de toegankelijkheid tot deze centra op hun grondgebied. Deze info stelt het Riziv in staat haar verplichtingen op het gebied van financiering van deze centra na te komen.

Via de website zullen 6 verschillende soorten van informatie ingezameld. Zij zijn toegankelijk via het menu aan de linkerzijde van het scherm :

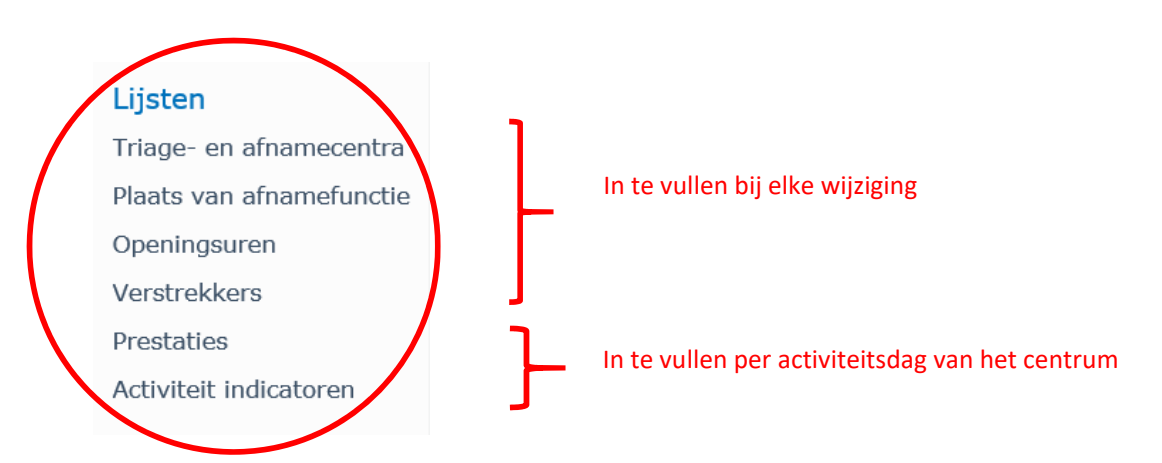

**TE NOTEREN**: Met betrekking tot de gegevens de **verstrekkers** en de **prestaties**, die nodig zijn voor de betaling door het RIZIV, zal een afzonderlijke communicatie gebeuren naar de triage- en afnamecentra van zodra het koninklijk besluit dat de financiering regelt per uur, zal gepubliceerd zijn. In de tussentijd hoeven deze gegevens niet te worden ingevoerd.

#### 1. Triage- en afnamecentra

Het eerste soort informatie betreft de basisgegevens met betrekking tot het centrum : de naam, het adres, de datum van opening (en mogelijk sluiting), het Riziv-nummer, het rekeningnummer waarop de betalingen van het Riziv moeten worden gedaan, informatie over de medisch verantwoordelijke, de administratief verantwoordelijke, de persoon die verantwoordelijk is voor de levering van het test- en beschermingsmateriaal, de aanduiding van het laboratorium waarmee wordt samengewerkt, enz.

De gegevens die reeds in het bezit waren van het Riziv zijn vooraf reeds ingevuld in de tool. <u>Tijdens</u> <u>uw eerste verbinding</u> nodigen wij u uit om ze te controleren, ze indien nodig aan te passen en de ontbrekende gegevens aan te vullen.

BELANGRIJK : Het RIZIV-nummer van het centrum kan nooit worden aangepast.

**TE NOTEREN :** Zoals het is voorzien in het protocol van 20 mei 2020, moet het besluit om een triageof afnamecentrum in de wacht te zetten of het terug te reactiveren, evenals het besluit om een centrum te sluiten, altijd eerst afgesproken zijn met de deelentiteit waartoe het centrum behoort. Dit geldt eveneens in geval van verhuis of fusie van een centrum.

# 2. Locatie van de afnamefunctie

Onder deze module kan het centrum aangeven op welke plaatsen, inclusief het hoofdadres van het centrum zelf, een afnamefunctie wordt georganiseerd (inclusief de afnames die worden georganiseerd in de vorm van mobiele teams of drive-ins).

**TE NOTEREN** : Zoals bepaald in het protocol van 20 mei 2020, moet het besluit om extra 'antennes' te creëren voor de afnamefunctie, om een afnamefunctie die elders is gevestigd dan het hoofdadres van het centrum in wacht te zetten of opnieuw te activeren het onderwerp zijn van voorafgaand overleg met de deelstaat waarvan het centrum afhankelijk is.

Indien inmiddels plaatsen van afname zijn gesloten of in wacht zijn, gelieve ze eveneens te vermelden.

# 3. Openingsuren

Hier kunt u aangeven op welke dagen en uren uw centrum en eventuele extra plaatsen waar de afnamefunctie is georganiseerd voor patiënten toegankelijk zijn. Deze gegevens blijven geldig zolang u ze niet wijzigt.

**TE NOTEREN** : Het protocol van 20 mei 2020 bepaalt expliciet dat " De openingsuren kunnen worden aangepast aan de behoeften van de bevolking en de werklast, rekening houdende met de evolutie van de epidemie; zij zullen altijd minstens één week op voorhand bekend zijn".

In het geval van een wijziging van het schema, nodigen wij u uit om de informatie hier minimaal een week voordat de wijzigingen worden toegepast, aan te passen.

Deze info moet niet vermeld worden met terugwerkende kracht : enkel de info vanaf 29 juni 2020.

# 4. Zorgverleners

In deze module wordt u uitgenodigd om alle medische, verpleegkundige en administratieve medewerkers die in uw centrum werken te registreren, zowel voor de triage- als voor de afnamefunctie. Dit zijn de mensen waarmee rekening wordt gehouden bij de financiële tussenkomst van het Riziv.

Hiermee kunt u in de volgende module hun dagelijkse activiteit opnemen zonder dat u hun profiel opnieuw hoeft in te voeren.

**TE NOTEREN** : Deze module moet worden ingevuld vanaf de datum van inwerkingtreding van het koninklijk besluit dat de financiering regelt per uur van activiteit – specifieke informatie hierover volgt later.

# 5. Verstrekkingen

In deze module noteert u voor elke activiteitsdag van uw centrum en met inbegrip van alle plaatsen van activiteit van uw centrum het aantal gewerkte uren door het medisch, verpleegkundig of administratief personeel vermeld in de vorige sectie.

**TE NOTEREN** : Deze module moet worden ingevuld vanaf de datum van inwerkingtreding van het koninklijk besluit dat de financiering regelt per uur van activiteit – specifieke informatie hierover volgt later.

#### 6. Activiteitsindicatoren

De hier verzamelde gegevens zijn bedoeld om het profiel van uw centrum te kunnen opmaken in termen van activiteit. Deze gegevens moeten worden ingevoerd voor elke dag van activiteit in uw centrum. Ze zullen met name de deelentiteit, waartoe het centrum behoort, in staat stellen de relevantie te beoordelen van het openen van een nieuwe plaats voor afname van testen, het in de wacht zetten van een functie (triage of afname) of het sluiten van het centrum.

Ze zullen ook een licht werpen op de evolutie van het aantal personen die zijn onderzocht of waarvoor een afname is gebeurd en op de inzet van middelen hiervoor.

Deze informatie wordt gevraagd met ingang van 4 mei 2020.

**TE NOTEREN** : Voor de periode tussen 4 mei en 28 juni kunt u desgewenst globale gegevens per week invoeren. In dit geval vragen we je om als peildatum altijd de datum van maandag (4 mei, 11 mei,...) te vermelden en daarbij de aantallen per week.

Vanaf maandag 29 juni moeten de gegevens worden gecodeerd per activiteitsdag van het centrum.

# Sharepoint 2010 werkt optimaal met de volgende configuratie:

- Browser:
  - Internet Explorer 8 of hoger
  - Edge
    - (opgelet de 64-bit versies zijn niet compatibel!)
- Besturingssysteem en bureauticapakket:
  - Windows 7 Windows 10
  - Microsoft Office 2010 of hoger (voor het exporteren van de gegevens)

Indien u problemen bij het aanmelden ondervindt, voeg dan de site <u>https://collab.health.fgov.be/sites/dg1/CW/triage\_centra/</u> toe aan de vertrouwde sites. Deze optie vindt u terug in uw internetbrowser: Internet options > Security > Trusted sites.

Hoe de site aan "Trusted sites" toevoegen? Het hangt af van de browser en ook van de gebruikte versie!

Zoek op internet op hoe je de site aan je "Trusted sites" toevoegt.

Een te hoog niveau van firewall kan ervoor zorgen dat u niet kan inloggen op de Sharepoint site. Indien nodig, consulteer uw IT afdeling voor hulp.

# Inloggen

Gebruik enkel de link naar onze SharePointsite die wij u doorsturen. Voer uw gebruikersnaam en wachtwoord in om aan te melden op onze SharePointsite als volgt:

<u>Voorbeeld:</u> User : heaven\lammensp Paswoord: \*\*\*\*\*\*\*\*

| Windows Security               |        | ×   |
|--------------------------------|--------|-----|
| iexplore.exe                   |        |     |
| Connecting to collab.health.fg | ov.be. |     |
| heaven\lammensp                | ×      |     |
| •••••                          |        |     |
| Domain: heaven                 |        |     |
| More choices                   |        |     |
| ОК                             | Can    | cel |
|                                |        |     |

Opmerkingen:

Het paswoord is hoofdlettergevoelig

Stuur uw inloggevens of de informatie van onze SharePointsite nooit door aan anderen

#### Ingeven van gegevens

Je geeft de gegevens dagelijks in of van zodra je over nieuwe gegevens beschikt.

Kies vanop de <u>home page</u> eerst je taal. Je doet dit via je persoonlijke menu rechtsboven.

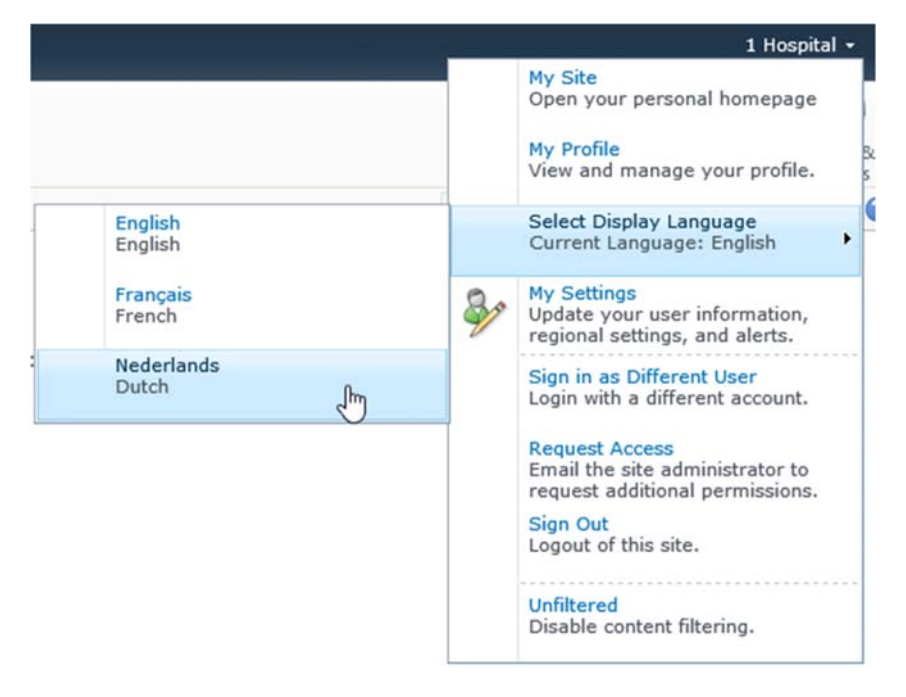

Je opent de site op de volgende pagina door je gewest<sup>1</sup> te kiezen.

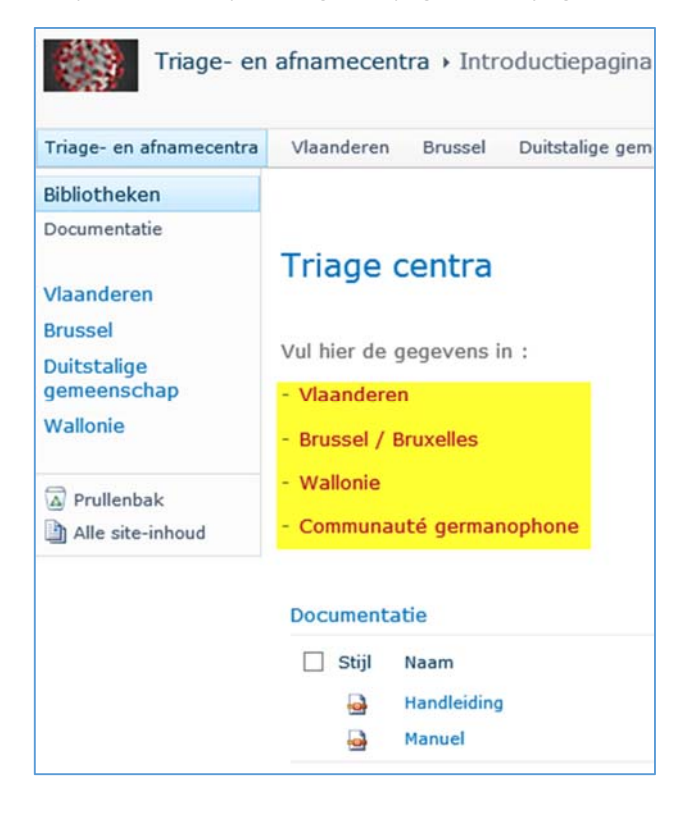

<sup>&</sup>lt;sup>1</sup> Je heb enkel toegang tot de site van je eigen gewest

Vervolgens kan je starten met het ingeven van de gegevens.

#### Triage- en afnamecentrum

- De informatie waarover we reeds beschikten, is hier reeds ingevuld. Indien er wijzigingen of aanvullingen dienen te gebeuren, dan doe je dat als volgt:
- Klik op het *bewerken* icoon

| Vlaanderen 🗤                                | (ntroductiepagir                     | าล           |        |                        |  |  |
|---------------------------------------------|--------------------------------------|--------------|--------|------------------------|--|--|
| Triage- en afnamecentra                     | Vlaanderen                           |              |        |                        |  |  |
| Lijsten                                     | Belangrijk                           |              |        |                        |  |  |
| afnamecentra<br>Plaats van<br>afnamefunctie | Lees eerst de                        | handleiding  |        |                        |  |  |
| Openingsuren                                | Openingsuren Triage- en afnamecentra |              |        |                        |  |  |
| Verstrekkers<br>Prestaties                  | Bewerken                             | RIZIV-nummer | Gewest | Benaming centrum       |  |  |
| Activiteit indicatoren                      |                                      | 9855454      | BXL    | FOD VVVL triagecentrum |  |  |

- Op het volgende scherm kan je vervolgens de gegevens aanvullen of aanpassen. De verplichte velden staan aangeduid met een asterisk (\*)

| Triage- en afna   | amecentra - FOD V | WVL triage               | centrum                                                                                   |         |           |  |  |
|-------------------|-------------------|--------------------------|-------------------------------------------------------------------------------------------|---------|-----------|--|--|
| Bewerken Pag      | ina               |                          |                                                                                           |         |           |  |  |
| Opslaan Annuleren | Plakken           | Onderdeel<br>verwijderen | ABC<br>Spellingcontrole                                                                   |         |           |  |  |
| Doorvoeren        | Klembord          | Acties                   | Spellingcontrole                                                                          |         |           |  |  |
|                   |                   |                          |                                                                                           | Opslaan | Annuleren |  |  |
| RIZIV-nummer *    | RIZIV-nummer *    |                          |                                                                                           | 9855454 |           |  |  |
| Gewest *          | Gewest *          |                          |                                                                                           | BXL     |           |  |  |
| Taal *            | Taal *            |                          |                                                                                           |         |           |  |  |
| Benaming centru   | m                 | FOD<br>Bena              | FOD VVVL triagecentrum<br>Benaming triage- en afnamecentrum (met of zonder afnamefunctie) |         |           |  |  |
| Postcode          |                   | 1060                     | 1060                                                                                      |         |           |  |  |
| Gemeente *        |                   | Brus                     | Brussel                                                                                   |         |           |  |  |
|                   |                   | Gem                      | Gemeente triagecentrum : niet van de antennes !                                           |         |           |  |  |
| Straat Nr *       |                   | Victo                    | Victor Hortaplein                                                                         |         |           |  |  |
| Startdatum triage | ecentrum          | 16/0<br>datur            | 16/04/2020<br>datum : ten vroegste vanaf 14 maart 2020                                    |         |           |  |  |
| On hold triage va | anaf              |                          |                                                                                           |         |           |  |  |

- Klik tenslotte op Opslaan

## Plaats van afnamefunctie

Voeg vervolgens de verschillende plaatsen van afname toe. Je dient dit te doen alvorens je de openingsuren invult. Deze plaats dient nl. ook te worden ingevuld in die lijst. Voeg ook het centrum zelf toe in de lijst van Plaatsen met afnamefunctie.

- Klik op Nieuw item toevoegen

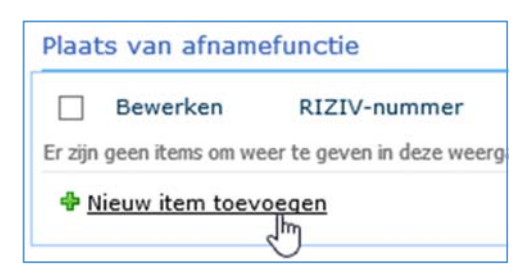

- Vul alle velden in en klik op **Opslaan** 

| Plaats van afna   | nmefunctie - N                  | ieuw item                    |                                  | <b>□</b> × |  |
|-------------------|---------------------------------|------------------------------|----------------------------------|------------|--|
| Bewerken          |                                 |                              |                                  |            |  |
| Opslaan Annuleren | Plakken                         | eren<br>Bestand<br>bijvoegen | Spellingcontrole                 |            |  |
| Doorvoeren        | Klembord                        | Acties                       | Spellingcontrole                 |            |  |
| Triage- en afnam  | ecentrum *                      | FOD VVVL triag               | gecentrum 🗸                      |            |  |
| Benaming plaats a | Benaming plaats afnamefunctie * |                              | FOD VVVL<br>Benaming localisatie |            |  |
| Postcode *        |                                 | 1060                         |                                  |            |  |
| Gemeente *        | Gemeente * Br                   |                              |                                  |            |  |
| Adres *           |                                 | V.Hortaplein 30              |                                  | 0          |  |
|                   |                                 | straat nr                    |                                  | *          |  |
|                   |                                 |                              | Opslaan                          | Annuleren  |  |

## Doe dit voor alle plaatsen. *Voorbeeld*:

Plaats van afnamefunctie

| Bewerken               | RIZIV-nummer | Benaming Triage- en afnamecentrum | Benaming plaats afnamefunctie | Postcode | Gemeente | Adres           |  |
|------------------------|--------------|-----------------------------------|-------------------------------|----------|----------|-----------------|--|
|                        | 9855454      | FOD VVVL triagecentrum            | FOD VVVL                      | 1060     | Brussel  | V.Hortaplein 30 |  |
|                        | 9855454      | FOD VVVL triagecentrum            | FOD testcentrum               | 1060     | Brussel  | Rue Bara        |  |
| 💠 Nieuw item toevoegen |              |                                   |                               |          |          |                 |  |

# Openingsuren

Nu kan je de openingsuren gaan invullen.

- Klik op Nieuw item toevoegen

|         | Bewerken          | RIZIV-nummer                   | Plaats van            |
|---------|-------------------|--------------------------------|-----------------------|
| Er zijn | geen items om wee | er te geven in deze weergave v | an de lijst Openingsu |

- Selecteer de plaats van afname waarvoor je de uren gaat ingeven

| Triage- en afnamecentrum * | FOD VVVL triagecentrum 🗸 |
|----------------------------|--------------------------|
| Plaats van afname *        | FOD testcentrum          |
|                            | FOD VVVL                 |

- Vanaf datum: selecteer hier de datum vanaf wanneer de openingsuren gelden
- Selecteer de dagen van de week waarop het centrum geopend is
- Bij Openingsuren specifieer je uren per dag

| Vanaf datum *  | 6/07/2020 ×                          |
|----------------|--------------------------------------|
| Dagen *        | ✓ ma                                 |
|                | ☑ di                                 |
|                | <b>√</b> woe                         |
|                | do                                   |
|                | ✓ vrij                               |
|                | ✓ zat                                |
|                | Zo                                   |
| Openingsuren * | ma en di : 9u - 16u<br>woe: 9u - 13u |
|                | vrij: 9u - 20u<br>zat : 9u - 15u     |
|                | ~                                    |
|                |                                      |
|                | Opslaan Annuleren                    |
|                | Opslaan Annuleren                    |

Indien de openingsuren wijzigen, gelieve dan een nieuwe lijn hiervoor toe te voegen, met de knop Nieuw item toevoegen. <sup>4</sup> Nieuw item toevoegen

Doe dit voor elke plaats van afname en bij elke wijziging.

#### Voorbeeld:

| Opening | Isuren      |                 |                       |             |                        |                                                                          |
|---------|-------------|-----------------|-----------------------|-------------|------------------------|--------------------------------------------------------------------------|
| 🗌 Bev   | verken RIZ  | IV-nummer       | Plaats van afname     | Vanaf datum | Dagen                  | Openingsuren                                                             |
| BTriage | - en afname | centrum : FOD V | /VL triagecentrum (3) |             |                        |                                                                          |
| IJ      | 985         | 5454            | FOD testcentrum       | 6/07/2020   | ma, di, woe, vrij, zat | ma en di : 9u - 16u<br>woe: 9u - 13u<br>vrij: 9u - 20u<br>zat : 9u - 15u |
|         | 985         | 5454            | FOD VVVL              | 22/06/2020  | ma, di, woe, do, vrij  | elke dag geopend van 8u                                                  |
| E       | 985         | 5454            | FOD testcentrum       | 21/06/2020  | di, woe, vrij, zat     | di : 9u - 16u<br>woe: 9u - 13u<br>vrij: 9u - 20u<br>zat : 9u - 15u       |

# Verstrekkers

Net zoals bij de Plaats van afname, dien je eerst de lijst met Verstrekkers in te vullen, alvorens je de Prestaties kan gaan ingeven.

- Klik op **Nieuw item toevoegen**, vul alle velden in om de gegevens van de persoon in te voeren en klik op **Opslaan** 

| Verstrekkers -                  | Nieuw item         |                                |                           |               | □ ×       |
|---------------------------------|--------------------|--------------------------------|---------------------------|---------------|-----------|
| Bewerken                        |                    |                                |                           |               |           |
| Opslaan Annuleren<br>Doorvoeren | Plakken Klembord   | Bestand<br>bijvoegen<br>Acties | Spellingcontrole          |               |           |
| Benaming triage-                | en afnamecentrum * | FOD VVV                        | L triagecentrum 🗸         |               |           |
| Naam voornaam *                 | Naam voornaam *    |                                | ita                       |               |           |
| Rijksregisternummer             |                    | 01987654<br>Geef het F         | 321<br>RN in zonder spati | es of punten  |           |
| Kwalificatie *                  |                    | Verpleeg                       | kundige                   | $\overline{}$ |           |
|                                 |                    |                                | Ор                        | slaan         | Annuleren |

# Herhaal dit voor alle personen.

#### Verstrekkers

| Bewerken      | Naam voornaam   | Rijksregisternummer | Kwalificatie              |
|---------------|-----------------|---------------------|---------------------------|
| <b>I</b>      | Fierens Katleen | 12345678910         | Arts                      |
| <b>I</b>      | Willems Rita    | 01987654321         | Verpleegkundige           |
| <b>I</b>      | Brandt Thomas   | 45678932101         | Administratief medewerker |
| Nieuw item to | pevoegen        |                     |                           |

# Prestaties

Deze gegevens dienen voor elke gepresteerde dag in gegeven te worden.

- Klik op Nieuw item toevoegen, vul alle velden in en klik op Opslaan

| Prestaties - Nieuw item             |             |                                                                |  |  |  |  |
|-------------------------------------|-------------|----------------------------------------------------------------|--|--|--|--|
| Bewerken                            |             |                                                                |  |  |  |  |
| Opsiaan Annuleren                   | Plakken     | Spellingcontrole                                               |  |  |  |  |
| Doorvoeren                          | Klembord    | Spellingcontrole                                               |  |  |  |  |
| Benaming triage- en afnamecentrum * |             | FOD VVVL triagecentrum 🗸                                       |  |  |  |  |
| Gegeven *                           |             | 26/06/2020                                                     |  |  |  |  |
| Verstrekker - kwa                   | lificatie * | Willems Rita - Verpleegkundige                                 |  |  |  |  |
| Aantal uren *                       |             | 6 ×<br>Gebruik een komma (,) indien u halve uren wil ingeven ! |  |  |  |  |
|                                     |             | Opslaan Annuleren                                              |  |  |  |  |

Herhaal dit voor alle verstrekkers die dag uren hebben gepresteerd.

#### Prestaties

| 🗌 Edit                                                         | Datum                   | Verstrekker     | Kwalificatie              | Aantal uren |  |  |  |  |
|----------------------------------------------------------------|-------------------------|-----------------|---------------------------|-------------|--|--|--|--|
| Benaming triage- en afnamecentrum : FOD VVVL triagecentrum (7) |                         |                 |                           |             |  |  |  |  |
| 🗆 Datum                                                        | : 26/06/2020 (1)        |                 |                           |             |  |  |  |  |
| Б                                                              | 26/06/2020              | Willems Rita    | Verpleegkundige           | 6,0         |  |  |  |  |
| 🗆 Datum                                                        | : 25/06/2020 (3)        |                 |                           |             |  |  |  |  |
| D                                                              | 25/06/2020              | Brandt Thomas   | Administratief medewerker | 2,0         |  |  |  |  |
|                                                                | 25/06/2020              | Fierens Katleen | Arts                      | 5,0         |  |  |  |  |
| D                                                              | 25/06/2020              | Willems Rita    | Verpleegkundige           | 5,0         |  |  |  |  |
| □ Datum : 24/06/2020 (3)                                       |                         |                 |                           |             |  |  |  |  |
| <b>I</b>                                                       | 24/06/2020              | Brandt Thomas   | Administratief medewerker |             |  |  |  |  |
| Ð                                                              | 24/06/2020 Willems Rita |                 | Verpleegkundige           | 3,0         |  |  |  |  |
| Б                                                              | 24/06/2020              | Fierens Katleen | Arts                      | 7,0         |  |  |  |  |
| Add new item                                                   |                         |                 |                           |             |  |  |  |  |

# Activiteit indicatoren

- Klik op Nieuw item toevoegen, vul alle velden in en klik op Opslaan

| Activiteit indica                           | toren - Nieuw iten                | ĩ                            |                              |                  |       |         |   |           | □ × |
|---------------------------------------------|-----------------------------------|------------------------------|------------------------------|------------------|-------|---------|---|-----------|-----|
| Bewerken Pag                                | ina                               |                              |                              |                  |       |         |   |           |     |
| Opslaan Annuleren                           | Plakken                           | Bestand                      | Spellingcontrole             |                  |       |         |   |           |     |
| Doorvoeren                                  | Klembord                          | Acties                       | Spellingcontrole             |                  |       |         |   |           |     |
|                                             |                                   |                              |                              |                  | E     | Opsiaan |   | Annuleren | -   |
| Triagacentrum                               |                                   |                              |                              |                  | -     |         | 8 |           |     |
| Datum *                                     |                                   |                              |                              | FOD VVVL thagece | ntrum |         |   |           | ×   |
| Trizaefunctio                               |                                   |                              |                              |                  |       |         |   |           |     |
| mageruncue                                  | 1                                 | fotaal aan                   | tal onderzochte natienter    |                  |       |         |   |           |     |
|                                             |                                   |                              |                              |                  |       |         |   |           |     |
| aantai met vermoeden COVID-20               |                                   |                              |                              |                  |       |         |   |           |     |
|                                             | 88                                | ntai doorve                  | rwezen door benandelde art   |                  |       |         |   |           |     |
|                                             |                                   |                              | aantal spontaan aangemei     |                  |       |         |   |           |     |
|                                             | aantal aangekomen met ziekenwagen |                              |                              |                  |       |         |   |           |     |
|                                             | aantal uit (woon)zorgcentra       |                              |                              |                  |       |         |   |           |     |
|                                             |                                   | plaatse getest na onderzoel  |                              |                  |       |         |   |           |     |
|                                             | aantal vermoedelijk               | doorgestuurd naar ziekenhui  | •                            |                  |       |         |   |           |     |
|                                             | aantal door                       | aar ziekenhuis: andere rede  |                              |                  |       |         |   |           |     |
|                                             |                                   | ntal terug naar huis gestuur |                              |                  |       |         |   |           |     |
| aantal doorgestuurd naar schakelzorgcentrum |                                   |                              |                              |                  |       |         |   |           |     |
| Afnamefunctie                               |                                   |                              |                              |                  |       |         |   |           |     |
|                                             |                                   |                              | Totaal aantal afname         | •                |       |         |   |           |     |
|                                             | aantal                            | afnames o                    | p doorverwijzing van huisart |                  |       |         |   |           |     |
|                                             | anotal afoamor on do              | o pue publicita in u         | a door behandeland enocialie |                  |       |         |   |           |     |

# Hoe de gegevens exporteren naar Excel ?

Het is mogelijk om al je gegevens te exporteren naar Excel.

- Klik ergens willekeurig op de lijst met gegevens (1), hierdoor wordt het menu bovenaan zichtbaar
- Klik vervolgens op "Hulpm. voor lijsten"  $\rightarrow$  Lijst (2)
- Klik op Exporteren naar Excel (3)

| Siteacties 🕶 🐋              | 📝 Bla                  | ideren Pagin                                                   | Hulpm. vo<br>na Items | oor lijsten<br>Lijst 2 |                                                              |                                                  |                                                    |                                |                                            |                                                     |
|-----------------------------|------------------------|----------------------------------------------------------------|-----------------------|------------------------|--------------------------------------------------------------|--------------------------------------------------|----------------------------------------------------|--------------------------------|--------------------------------------------|-----------------------------------------------------|
| Standaardweergave<br>Weerga | Gegeven<br>ave-indelir | sbladweergave                                                  | Nieuwe<br>rij         | Weergave<br>maken      | Weergave aanpassen<br>Kolom maken<br>Omhoog<br>Weergaven beh | Huidige weergave: Standaard  ✓ Huidige pagina  ▶ | Een koppeling per e-mai<br>verzenden<br>Delen en b | il Waarschuw RSS-feed<br>mij + | Synchroniseren met SharePoint<br>Workspace | Verbinden met<br>Outlook<br>Verbinden en exporteren |
|                             |                        | Prestaties                                                     | 1                     |                        |                                                              |                                                  |                                                    |                                |                                            | •                                                   |
|                             |                        | Bewer                                                          | ken                   |                        | Gegeven                                                      | Verstrekker                                      |                                                    | Kwalificatie                   |                                            | Aantal uren                                         |
|                             |                        | Benaming triage- en afnamecentrum : FOD VVVL triagecentrum (7) |                       |                        |                                                              |                                                  |                                                    |                                |                                            |                                                     |
|                             |                        | ⊞Gegeven                                                       | n:26/06/2020          | (1)                    |                                                              |                                                  |                                                    |                                |                                            |                                                     |
|                             |                        | ⊞Gegeven                                                       | n: 25/06/2020         | (3)                    |                                                              |                                                  |                                                    |                                |                                            |                                                     |
|                             |                        | ∃Gegeven                                                       | n:24/06/2020          | (3)                    |                                                              |                                                  |                                                    |                                |                                            |                                                     |